# **CurricUNET Instructions for Academic Dean(s) and ALC**

Revised January 21, 2011

# <u>Step 1</u>

- Steps for accessing the CurricUNET Website
  - Access the MDC Homepage <u>www.mdc.edu</u>

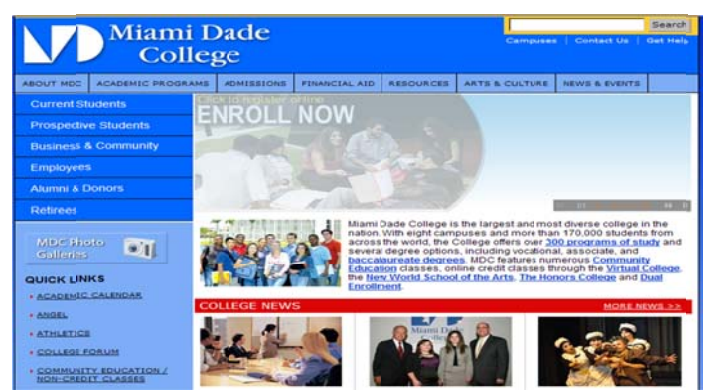

- Click on the address bar and enter the address to the Academic Programs page www.mdc.edu/asa/academic\_programs.asp
- o Click on the CurricUNET link
  - Note: When signing-in through the MDC system you are automatically logged-in to CurricUNET. When signing-in from an outside location (non-MDC system) you will be required to enter your *User Name & Password* to gain access to CurricUNET.

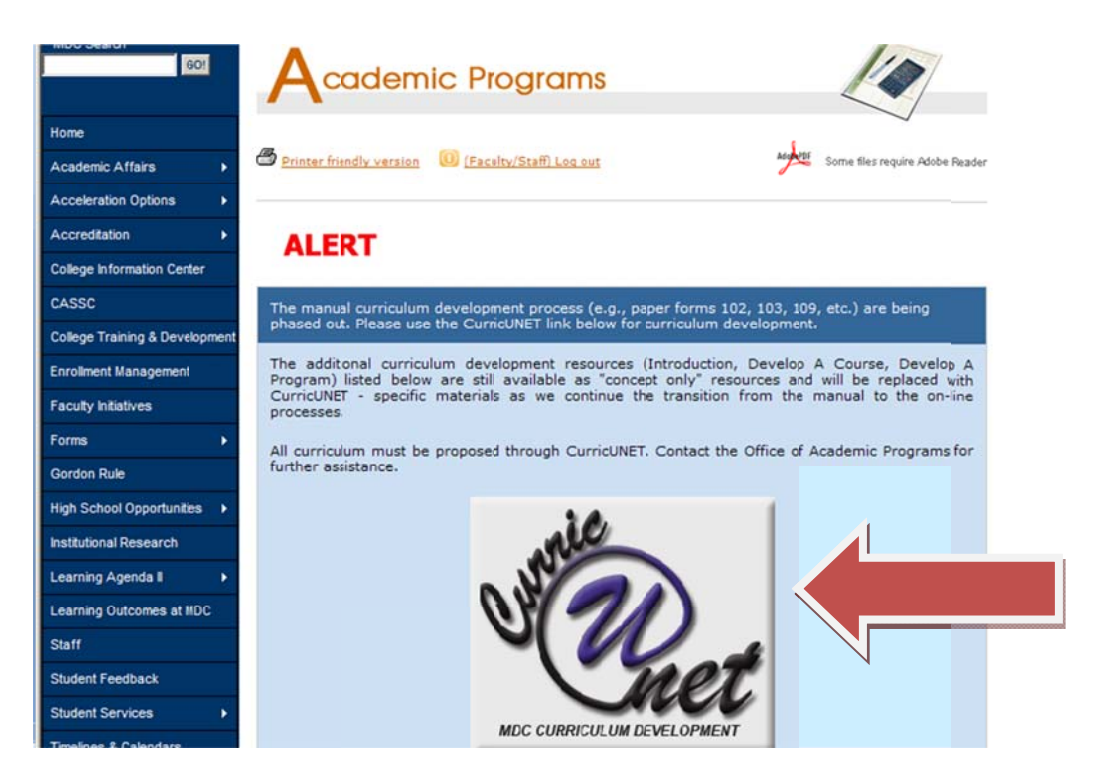

• Congratulations you are now ready to use CurricUNET!

Note: You can also access CurricUNET from your employee portal, by placing your cursor on **"Forms"**, and selecting **"CurricUNET**" from the drop down menu.

| Mi                                             | ami Dade<br>College                                                                                                    |
|------------------------------------------------|----------------------------------------------------------------------------------------------------|
| MDC Home  Students                             | ▶ Programs Alumni Foundation Employees ▼Retirees ▼Campuses ▼About MDC HelpAsk MO                                                                             |
| MDC Search<br>GOI                              | Good Morning Deniss<br>Your Em                                                                                                    |
| My MDC Account     SharePoint                  | MDC Document Acceptance                                                                                                    |
| Password Maintenance                           | Access the new document acceptance system by visiting<br><u>http://www.mdcedu/Document</u><br>compliance/. Using this link you<br>i compliance with required |
| - College Phonebook                            | Human Resources Forms                                                                                                    |
| My Personal Records                            | Business Affairs Forms CurricUNET                                                                                                    |
| Departments & Organizations                    | Curriculum (CASSC) Forms Intl. Ed./Study Abroad Forms                                                                                                    |
| . Forms                                        | Telecom Call Detail Reporting wireless e Dy notification capability to<br>Telecom Work Request ily, faculty and                                              |
| <ul> <li>Policies and Procedures</li> </ul>    | IT Work Request (Programming Request)<br>Facilities Trouble Report                                                                                           |
| <ul> <li>Planning and Effectiveness</li> </ul> | IT Security Forms Information for hurricane season and to ensure you erts during other spontaneous emergencies that                                          |
| - EIS                                          | MDC Logos                                                                                                    |
| * Faculty Resources                            | Property Control Information                                                                                                    |
| - Employment                                   | Photography Services Request Form                                                                                                    |
| <ul> <li>Administrative Resources</li> </ul>   | Faculty Intiatives Please visit                                                                                                    |
| MDC Odyssey Web                                | https://www.mdc.edu/businessaffairs/Papers/Documents/MDC%<br>202010-11%20Payroll%20Schedules.pdf                                                             |

# <u>Step 2</u>

# Instructions for Discipline and Campus Dean

- Your role is to review and approve curriculum which is submitted by the various schools/disciplines
- Please note that you will be notified through email alerts of any pending approvals

| Ongi                                   | nator: Diane King                                                                                                    |
|----------------------------------------|----------------------------------------------------------------------------------------------------|
| Matil                                  | de Roig-Watnik                                                                                                    |
| Actic<br>1332                          | n on Academic Leadership Council by Academic Leadership Council is required for COMP<br>Introduction to Visual Basic Programming.                                                                                                    |
|                                        | on To Consignant                                                                                                    |
| ogin                                   | on to cunculet                                                                                                    |
| 1.                                     | Click on link titled "All Proposals" under Track on the left side of the page.                                                                                                    |
| 1.<br>2.                               | On to <u>currenter</u><br>Click on link titled "All Proposals" under Track on the left side of the page.<br>A list of approvals waiting for you will be displayed.                                                                                                    |
| 1.<br>2.<br>3.                         | Click on link titled "All Proposals" under Track on the left side of the page.<br>A list of approvals waiting for you will be displayed.<br>To review the information, click the "Summary" icon.                                                                                                    |
| 1.<br>2.<br>3.<br>4.                   | on to cuntered "All Proposals" under Track on the left side of the page.<br>A list of approvals waiting for you will be displayed.<br>To review the information, click the "Summary" icon.<br>After reviewing, return to "All Proposals" by closing the pop-up window.<br>Click on the "Action" Button next to the approval process you want to take action on                                                                                                    |
| 1.<br>2.<br>3.<br>4.<br>5.<br>6.       | Click on link titled "All Proposals" under Track on the left side of the page.<br>A list of approvals waiting for you will be displayed.<br>To review the information, click the "Summary" ion.<br>After reviewing, return to "All Proposals" by closing the pop-up window.<br>Click on the "Action" Button next to the approval process you want to take action on.<br>Enter any comments related to the approval (remember everyone can view your comments)                                                    |
| 1.<br>2.<br>3.<br>4.<br>5.<br>6.<br>7. | Click on link titled "All Proposals" under Track on the left side of the page.<br>A list of approvals waiting for you will be displayed.<br>To review the information, click the "Summary" icon.<br>After reviewing, return to "All Proposals" by closing the pop-up window.<br>Click on the "Action" Button next to the approval process you want to take action on.<br>Enter any comments related to the approval (remember everyone can view your comments)<br>Select action you wish to take and click save. |

To begin reviewing go to "TRACK" on the menu bar to the left and click on "My Approvals"

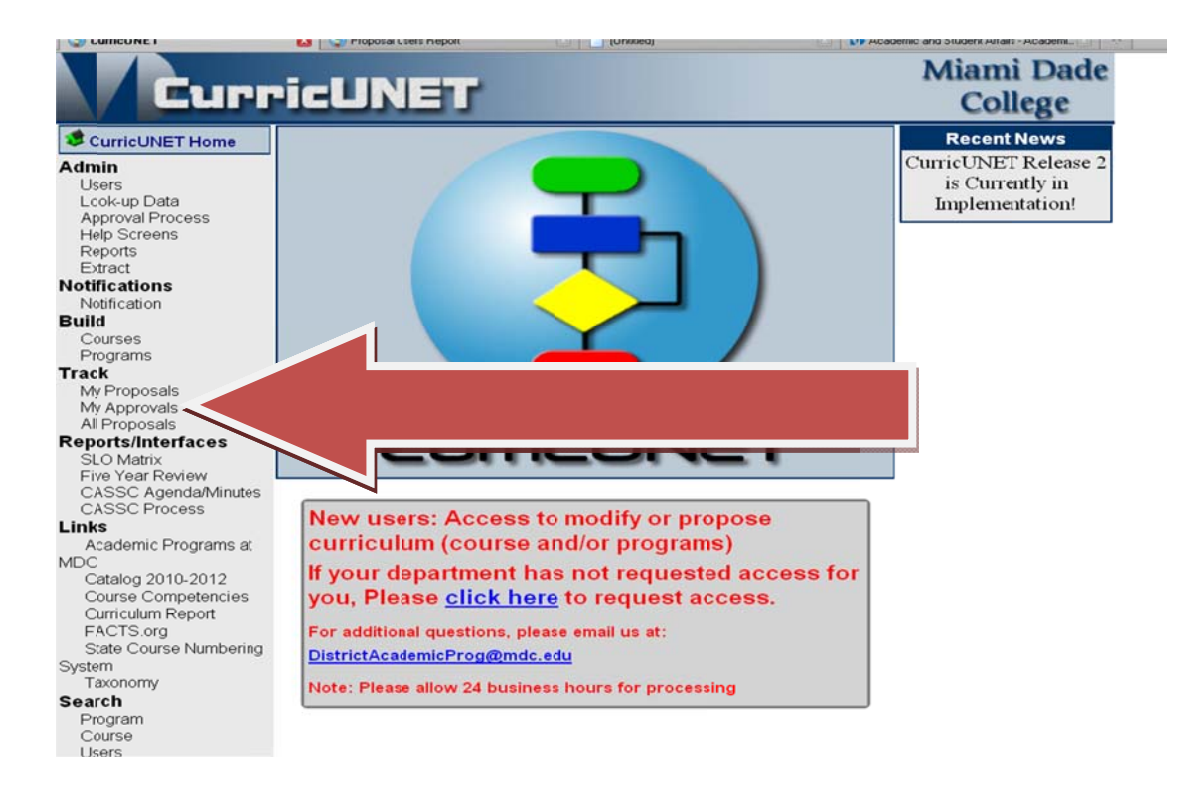

# <u>Step 3</u>

Select your role from the drop down menu. Followed by a Click on the **"Summary**" icon to review the course or program information

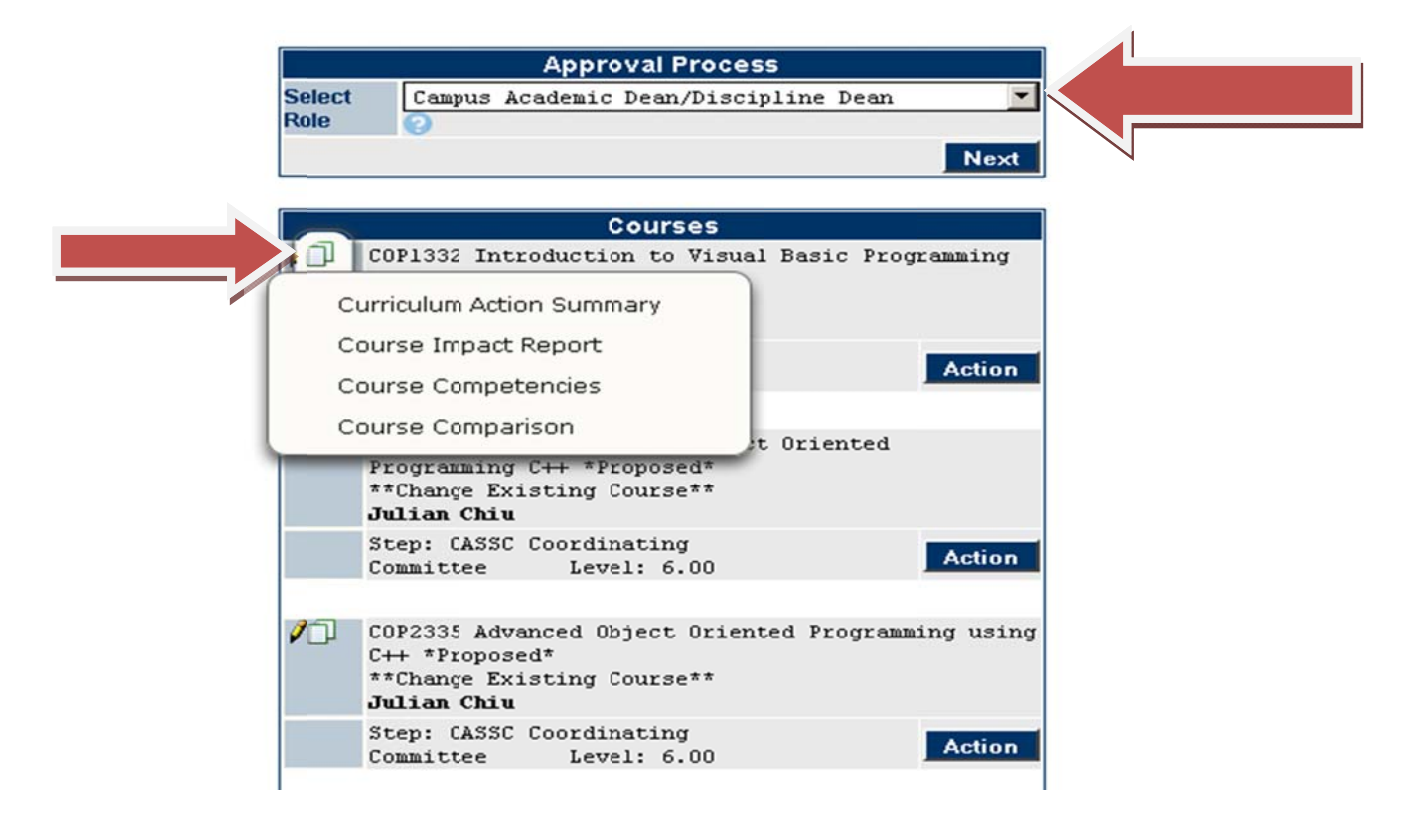

# Sample screen shot of the "Curriculum Action Summary"

COMP 1332 Introduction to Visual Basic Programming

| Curriculum Ac      | tion Rationale: Hard coding pre/co-requisite and modified course description to reflect this change |
|--------------------|----------------------------------------------------------------------------------------------------|
|                    | 4 Credits(s)                                                                                        |
|                    | 48 Hour(s) Lecture                                                                                  |
|                    | 32 Hour(s) Laboratory                                                                               |
| COP1332            | Introduction to Visual Basic Programming                                                            |
| Course             | This course introduces computer science and non-major students to fundamental                       |
| Description:       | programming skills using the Visual Basic Integrated Development environment. Students              |
|                    | will learn program design, the fundamentals of event driven object-oriented programming,            |
|                    | arrays, validation of user input, and how to create menu driven programs and multiple               |
|                    | form applications.                                                                                  |
|                    | Pre/Co Requisites for this course are: CGS1060. Knowledge of high school algebra is                 |
|                    | recommended. (48 hr. lecture; 32 hr. lab)                                                           |
| Course Type        | Lecture/Lab Combination                                                                             |
| Credit<br>Type/Lvl | 01: ADVANCED AND PROFESSIONAL                                                                       |
| Gordon Rule        | No                                                                                                  |
| Grading            | AF - A through F                                                                                    |
| Requisites         | Pre/Corequisite: CGS1060                                                                            |
|                    | Recommended preparation: Knowledge of high school algebra is recommended.                           |
| Competencies       | Competency 1: The student will demonstrate knowledge of computer system                             |

- To view specific information from the Summary Icon select the following:
  - WCurriculum Action Summary Provides a summary of curriculum action
  - CCourse Competencies Displays course competency and LOCC information
  - Course Comparison Tracks changes to show comparison of new/old information
  - Gourse Impact Report Displays a listing of programs which are affected by the course addition/modification. (Currently under construction)

Note: For **<u>Programs</u>** only (not courses): **\*** All Field Report – Provides a view of all program information.

# <u>Step 4</u>

To take action, close the pop-up window, and click the "Action" button.

|                | Approval Process                                                                                                   |         |
|----------------|----------------------------------------------------------------------------------------------------|---------|
| Select<br>Role | Campus Academic Dean/Discipline Dean                                                                               | Next    |
|                | Courses                                                                                                    |         |
| 10             | COP1332 Introduction to Visual Basic Progr<br>*Proposed*<br>**Change Existing Course**<br><b>Diane King</b>        | camming |
|                | Step: CASSC Coordinating<br>Committee Level: 6.00                                                                  | Action  |
| 10             | COP1334 Introduction to Object Oriented<br>Frogramming C++ *Proposed*<br>**Change Existing Course**<br>Julian Chiu |         |
|                | Step: CASSC Coordinating<br>Committee Level: 6.00                                                                  | Action  |

- Make comments as needed in the *Comments* field. (Reminder: <u>All</u> comments can be viewed by all members).
- On the "Action" field select the appropriate action from the dropdown menu, and click "Save":
  - Approve (will push the item forward to the next step in the approval path)
  - Disapprove (will remove the item from the approval path, and will automatically notify the Originator)
  - Changes Needed (will send the item back to the Originator for corrections)

|                  | Approval Process                                         |      |
|------------------|----------------------------------------------------------|------|
| Course           | H0S1011 Horticulture 2                                   |      |
| Proposal<br>Type | Course Modification                                      |      |
| Step             | Discipline Dean                                          |      |
| Description      | Discipline Dean                                          |      |
| Comments         |                                                          |      |
| Action           | Select Action 💌 📀                                        |      |
|                  | Select Action<br>Approve<br>Disapprove<br>Changes Needed | Save |

# <u>Step 5</u>

# Instructions for ALC

#### Follow previous steps 1 and 2 listed above.

• To take action go to "**TRACK**" on the menu bar to the left and click on "**My Approvals**" and select your role from the drop down menu.

### Note: For summary information follow step 3.

To take action, close the pop-up window and click the "Action" button.

|        | Approval Process            |      |
|--------|-----------------------------|------|
| Select | Academic Leadership Council |      |
| Rule   | V                           | Next |

|   | Courses                                                                                      |                |  |
|---|----------------------------------------------------------------------------------------------|----------------|--|
| 1 | COP1332 Introduction to Visual Bas<br>*Proposed*<br>**Change Existing Course**<br>Diane King | ic Programming |  |
|   | Step: CASSC Coordinating<br>Committee Level: 6.00                                            | Action         |  |

- o Make comments as needed in the available field.
- On the "*Action*" field select the appropriate action from the dropdown menu:
  - Click "Reviewed" and click "Save" (will push the item forward to the next step in the approval path)

|                  | Approval Process            |      |  |  |
|------------------|-----------------------------|------|--|--|
| Course           | H0S1011 Horticulture 2      |      |  |  |
| Proposal<br>Type | Course Modification         |      |  |  |
| Step             | Academic Leadership Council |      |  |  |
| Description      | Academic Leadership Council |      |  |  |
| Comments         |                             | 80   |  |  |
| Action           | Select Action 🔽 🥝           |      |  |  |
|                  | Select Action<br>Reviewed   | Save |  |  |

### Instructions for ALC Chair or Designee

#### Follow previous steps 1 and 2 listed above.

• To take action go to "**TRACK**" on the menu bar to the left and click on "**My Approvals**" and select your role from the drop down menu.

|        | Approval Process                  |  |
|--------|-----------------------------------|--|
| Select | Academic Leadership Council Chair |  |
| tore   | 0                                 |  |

# Note: For summary information follow step 3.

To take action, close the pop-up window and click the "Action" button.

|        | Approval Process                         |             |
|--------|------------------------------------------|-------------|
| Select | Academic Leadership Council Chair        | *           |
| Role   | 0                                        |             |
|        |                                          | Next        |
| ·      | Courses                                  |             |
| 10     | COP1332 Introduction to Visual Basic     | Programming |
|        | *Proposed*<br>**Change Existing Course** |             |
|        | Diane King                               |             |
|        | Step: CASSC Coordinating                 | Action      |
|        | Committee Level: 6.00                    |             |

- o Make comments as needed in the available field.
- On the "Action" field select the appropriate action from the dropdown menu and click "Save":
  - Approve (will push the item forward to the next step in the approval path)
  - Disapprove (will remove the item from the approval path, and will automatically notify the Originator)
    - Substantial/Minor Changes Needed (will send the item back to the Originator for corrections)

|                  | Approval Process                                                                             |      |
|------------------|----------------------------------------------------------------------------------------------|------|
| Course           | H0S1011 Horticulture 2                                                                       |      |
| Proposal<br>Type | Course Modification                                                                          |      |
| Step             | Academic Leadership Council Chair                                                            |      |
| Description      | Academic Leadership Council Chair                                                            |      |
| Comments         |                                                                                              |      |
| Action           | Select Action 💌 📀                                                                            |      |
|                  | Select Action<br>Approve<br>Disapprove<br>Substantial Changes Needed<br>Minor Changes Needed | Save |